## ENT Envole41 : Activer un compte élève/parents

# 1 Saisir l'adresse « https//envole-loir-et-cher.ac-orleans-tours.fr » dans un navigateur

#### 2 Cliquer sur « parents, élèves »

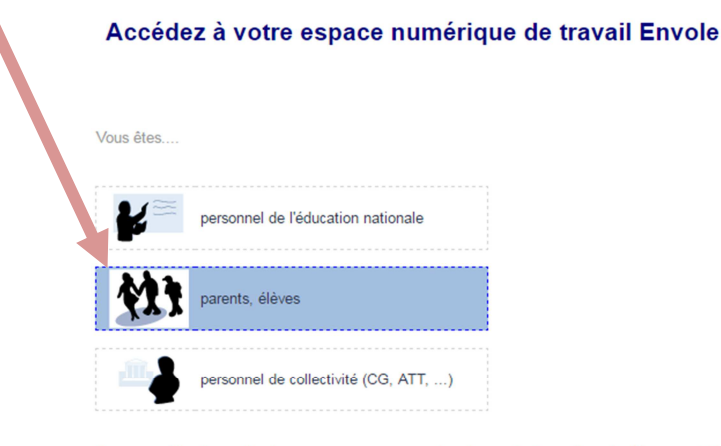

Pour une utilisation optimale, nous vous recommandons les navigateurs Google Chrome et Mozilla Firefox. NB. L'affichage peut être dégradé si vous utilisez Internet Explorer.

#### 3 Renseigner l'identifiant et le mot de passe fournis par l'établissement

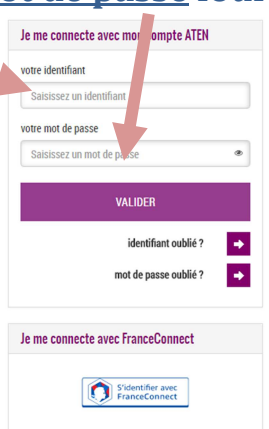

### **PREMIERE CONNEXION**

Première connexion **4 Compléter les informations** Vos informations marquées d'un astérisque : votre identifiant date de naissance jour 🔻 mois 🔻 année 🔻 date de naissance de l'élève, nouveau mot de passe\* nouveau mot de passe (8 caractères minimum, 14 caractères maximum, chiffres ET lettres obligatoires) . confirmation du mot de passe\* votre adresse mail confirmation de votre adresse mail puis valider. \*Champ obligatoire VALIDER

| 🗅 Mes applications 🛛 🗙 🚺                                                                                              | an select first in the second second s                                                                                                    |                          |
|----------------------------------------------------------------------------------------------------|----------------------------------------------------------------------------------------------------|--------------------------|
| ← → C                                                                                                    | 17g.ac-orleans-tours.fr/xdesktop/standalone.php                                                                                                    | \$ 9                     |
| College<br>Gesten John                                                                                                | ollet-salbris                                                                                                    | [& QUITTER]<br>Bienvenue |
| Toutes mes applications Mes Favoris Vie scolaire, vie établissement Pédagogie-Etablissement Orientation Portails Aide | Rechercher une application       Q       III       III         Image: Construction of the second construction of the second c |                          |
|                                                                                                    | Portails                                                                                                    | •                        |